# Mediação - Manual de Uso do Portal

FIESP CIESP Mediadores

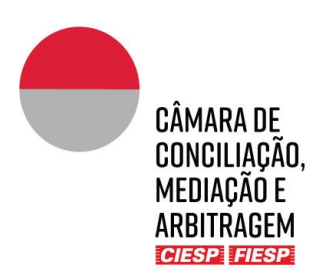

#### CÂMARA DE CONCILIAÇÃO, MEDIAÇÃO E ARBITRAGEM CIESP/FIESP

# Mediação - Manual de Uso do Portal

Av. Paulista, 1313 - 8° andar Bela Vista, São Paulo - SP, 01310-100 Tel. (11) 3549-3240

v. 27.5.2024

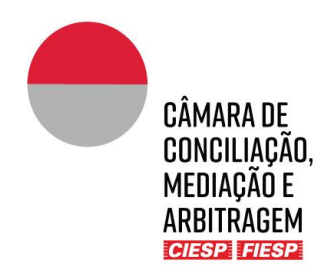

### Instruções para Mediadores sobre a utilização do Portal

| 1. | Cadastro de usuário no Portal                                   | 4  |
|----|-----------------------------------------------------------------|----|
| 2. | Envio de arquivos                                               | 8  |
|    | a) Protocolo na Secretaria                                      | 9  |
|    | b) Protocolo de publicação imediata                             | 11 |
|    | c) Envio de documentos para o departamento financeiro da Câmara | 12 |
| 3. | Intimação dos atos do procedimento                              | 15 |
| 4. | Consultas e Informações Gerais                                  | 16 |
|    | a) Consulta ao procedimento                                     | 16 |
|    | b) Consulta às Regras Aplicáveis                                |    |
|    | c) Informações gerais                                           |    |
| 5. | Dados de contato e informações para a Secretaria                | 20 |
| 6. | Blog – Comunicações informais                                   | 21 |
| 7. | Consulta ao Calendário do procedimento                          | 25 |

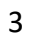

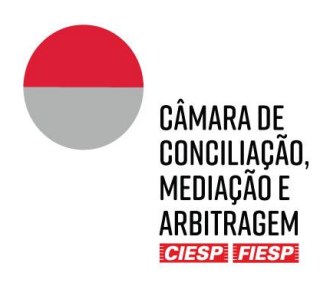

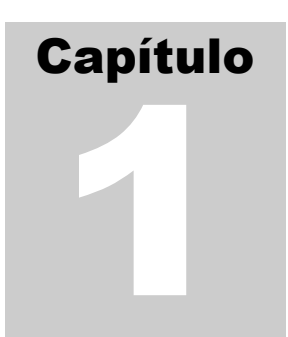

## 1. Cadastro de usuário no Portal

Os usuários do procedimento de mediação serão convidados pela Secretaria da Câmara a se cadastrar no Portal, para acompanhamento de um procedimento, através do recebimento de um e-mail com o *link* para cadastramento, como o modelo abaixo:

| and a state mildle    | strias do Estado de São Paulo Portal - new site invitation                                                     |
|-----------------------|----------------------------------------------------------------------------------------------------|
| Day Liber Re          |                                                                                                    |
| Para pereitaio        | icacidod com br                                                                                                |
| Cópia:                |                                                                                                    |
| Cópia ocufta:         |                                                                                                    |
| Assunto: Centro o     | as indúltritas do Estado de São Paulo Portal - new elle invitation                                             |
| Enviada em: 20/12/20  | 21   12:44                                                                                                    |
| lacabida em: 20/12/20 | 21 12:44                                                                                                    |
|                       |                                                                                                    |
|                       |                                                                                                    |
|                       |                                                                                                    |
|                       | Câssada DE                                                                                                    |
|                       | CHIMARA DE CONCULAÇÃO                                                                                          |
|                       | GUNGLINGAU,                                                                                                    |
|                       | ADDUTDACEM                                                                                                    |
|                       | ANDINALEM                                                                                                    |
|                       | COLOR DE LA CALLANDA                                                                                           |
|                       |                                                                                                    |
|                       | Jolio,                                                                                                    |
|                       | The second second second second second second second second second second second second second second second s |
|                       | You have been invited to the CMA 2022 v2 site by Lilian Bertolani from Centro das indústrias do                |
|                       | Estado de São Paulo.                                                                                           |
|                       |                                                                                                    |
|                       | Conforme item X do Termo de Arbitragem, solicitamos que V. Sa: se cadastre no Portal do caso                   |
|                       | para realizar protocolos e acessar os autos eletrónicos.                                                       |
|                       | Em caso de dúvidas, entre em contato com a Secretaria da Câmara Clesp/Fiesp, pelo e-mail                       |
|                       | cmasp@ciesp.com.br ou pelo telefone +55 (11) 3549 3240, das 8:00 às 17:30.                                     |
|                       | Atendosamente,                                                                                                 |
|                       | Secretaria da Câmara Ciesp/Fiesp                                                                               |
|                       |                                                                                                    |
|                       | Please click here to activate your account.                                                                    |
|                       | THE ABOVE LINKS CONTAIN SENSITIVE DETAILS THAT ARE SPECIFIC TO YOUR LISED.                                     |
|                       | ACCOUNT PLEASE DO NOT FORWARD THIS FMALL TO ANYONE FLSE                                                        |
|                       | ACCOUNT. FLEXAL DO NOT FORMATO THE EMAL TO ARTONE LEDE.                                                        |
|                       | For technical and user support please email the Administrator.                                                 |
|                       |                                                                                                    |
|                       |                                                                                                    |
|                       | Kind regards,                                                                                                  |
|                       | Kind regards,                                                                                                  |
|                       | Kind regards,<br>Centro das indústrias do Estado de São Paulo                                                  |
|                       | Kind segands,<br>Centro das indústrias do Estado de São Paulo                                                  |
|                       | Kind regards,<br>Centro das indústrias do Estado de São Paulo                                                  |
|                       | Kind regards,<br>Centro das indústrias do Estado de São Paulo                                                  |
|                       | Kind regards,<br>Centro das indústrias do Estado de São Paulo                                                  |

Para iniciar o cadastro, clique no link "Please click here to activate your account."

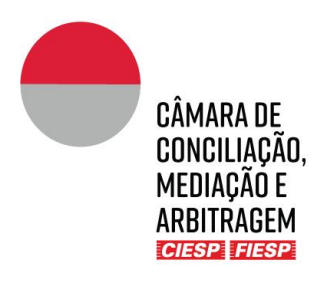

Na sequência, surgirá uma janela para cadastramento de uma senha para acesso ao Portal. Após preenchimento dos campos com a senha escolhida e anuência aos Termos de uso, clique em "**Definir senha**", como o modelo abaixo:

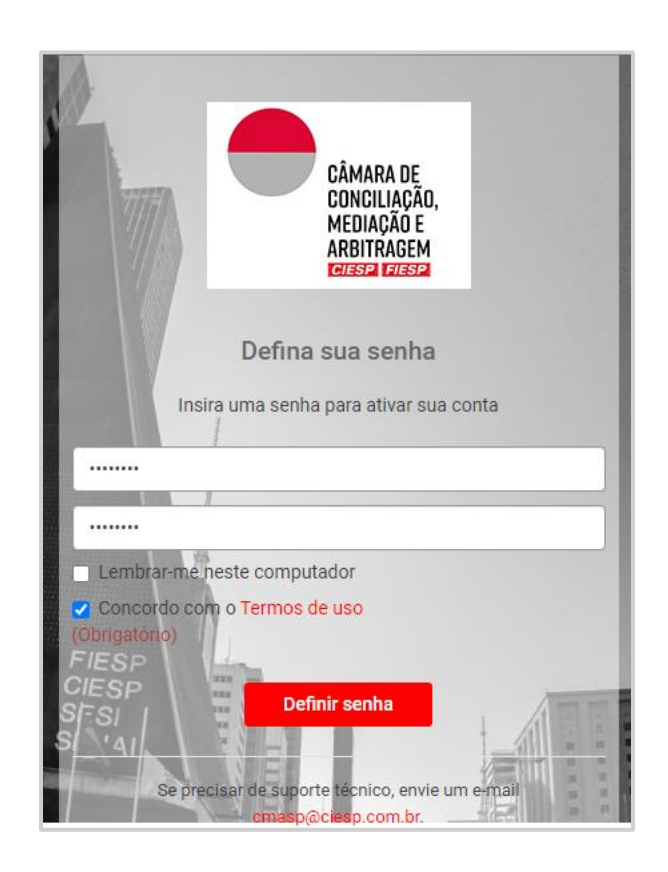

Após a definição da senha, surgirá uma janela para edição de seu perfil. Edite as informações de contato, foto de perfil, nome, endereço e telefones e clique em "Salvar", como o modelo abaixo:

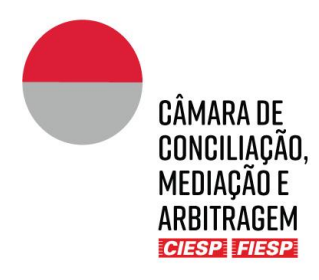

| < Ocultar                                                           | Editar perfil               |                                                 |                |  |  |  |
|---------------------------------------------------------------------|-----------------------------|-------------------------------------------------|----------------|--|--|--|
| Informações de contato<br>Sobre mim<br>Social<br>Mensagens<br>Links | Informações de contato      |                                                 |                |  |  |  |
|                                                                     | Primeiro nome (Obrigatório) | João                                            |                |  |  |  |
|                                                                     | Sobrenome (Obrigatório)     | Pereira                                         |                |  |  |  |
|                                                                     | Cargo                       | Advogado                                        |                |  |  |  |
|                                                                     | Departamento                | Pereira e Pereira Advogados Associados 🔹        | Adicionar novo |  |  |  |
|                                                                     | Empresa                     | externo                                         |                |  |  |  |
|                                                                     | Endereço comercial          | Rua Camanducaia, 2020, São Paulo, SP, Brazil, 👻 | Adicionar novo |  |  |  |
|                                                                     | Endereço de e-mail          | pereirajpjoao                                   | @ bol.com.br • |  |  |  |
|                                                                     | Telefone comercial          | + 55 11 35494000                                |                |  |  |  |
|                                                                     | Celular                     | + 55 11 963521325                               |                |  |  |  |
|                                                                     | Secretária                  | Cristina Abreu                                  |                |  |  |  |
|                                                                     |                             | cristina.abreu@pereira.adv.br                   |                |  |  |  |

Por fim, será aberta uma janela sobre os termos e condições de uso do Portal. Leia e confirme a adesão aos Termos de Uso, como o modelo abaixo:

| Termos e Condições                                                                 |                                                                                                    |
|------------------------------------------------------------------------------------|----------------------------------------------------------------------------------------------------|
| TERMOS DE USO                                                                      |                                                                                                    |
| (Portal de gerenciamento de casos on-line da Câmara Ciesp/Fiesp)                   |                                                                                                    |
| Versão 01 – Data: 07/12/2021                                                       |                                                                                                    |
|                                                                                    |                                                                                                    |
|                                                                                    |                                                                                                    |
| Sumário                                                                            |                                                                                                    |
| 1. Definições:                                                                     |                                                                                                    |
| 2. Sobre o Portal e aceite dos Termos de uso                                       |                                                                                                    |
| <ol> <li>Concessão de direitos de acesso e utilização</li> </ol>                   |                                                                                                    |
| <ol> <li>Direitos e restrições de propriedade intelectual</li> </ol>               |                                                                                                    |
| 5. Armazenamento de Dados                                                          |                                                                                                    |
| <ol> <li>Segurança e uso do Portal</li> </ol>                                      |                                                                                                    |
| <ol> <li>Confidencialidade e Publicidade sobre documentos e informações</li> </ol> |                                                                                                    |
| <ol> <li>Proteção de dados</li> </ol>                                              |                                                                                                    |
| <ol> <li><u>Vigência, Restrição e Cancelamento de Acesso, Rescisão</u></li> </ol>  |                                                                                                    |
| <u>10. Exceções de garantia</u>                                                    |                                                                                                    |
| <ol> <li>Exceções de responsabilidade</li> </ol>                                   | <ul> <li>Image: A set of the set of the</li></ul> |
|                                                                                    | Recusar Aceitar                                                                                                    |

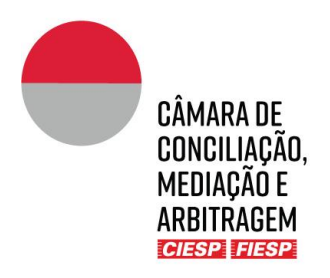

<u>Atenção:</u> Mantenha os dados de contados atualizados para recebimento das intimações do procedimento (Capítulo 4).

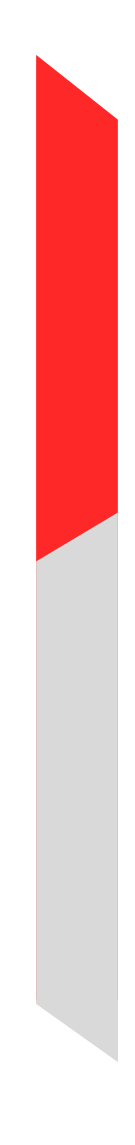

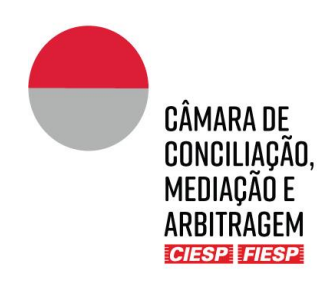

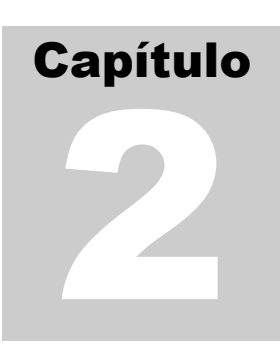

### 2. Envio de arquivos

Os Mediadores farão *(i)* o envio de comunicações do caso às Partes (como atas e minutas) e *(ii)* o envio de documentos financeiros em suas pastas privativas, que podem ser acessadas na guia indicada abaixo:

| Informações Gerais | Consulta ao procedimento 👻 | Pastas | Calendário |
|--------------------|----------------------------|--------|------------|
|                    |                            |        |            |

Na sequência, o Mediador vizualiza as seguintes pastas:

|     | Nome \$                    | Status | Páginas 🜲 | Tamanho 🖨 | Autor \$         | Última modificação 🌲 |     |
|-----|----------------------------|--------|-----------|-----------|------------------|----------------------|-----|
|     | 1 Consulta ao procedimento |        |           |           | Lilian Bertolani | 22 jan. 2024 16:48   | ☆ 💬 |
| •   | 2 Solicitante              |        |           |           | Lilian Bertolani | 22 jan. 2024 16:48   | ☆ 💬 |
|     | 3 Solicitado               |        |           |           | Lilian Bertolani | 22 jan. 2024 16:48   | ☆ 💬 |
|     | 4 Mediador                 |        |           |           | Lilian Bertolani | 22 jan. 2024 16:48   | ☆ 💬 |
| • 🗅 | 5 Perícia                  |        |           |           | Lilian Bertolani | 22 jan. 2024 16:48   | ☆ ☉ |

- ➔ As pastas "1. Consulta ao procedimento" é pública e acessível por todas as Partes do procedimento.
- ➔ As Partes do procedimento somente terão acesso às suas respectivas pastas privativas ("Solicitante" e "Solicitado").
- ➔ O Mediador tem visualização das pastas "*Prazo comum*" e "*Documentos Privados*" das Partes, além da pasta privativa do próprio Mediador.

Ao clicar sobre a pasta "Mediador", aparecerão na sequência:

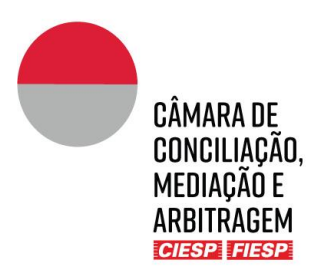

| 4 Mediador<br>Pasta para rec | r 🔸<br>ebimento de ordens processuais, comunicações, de | cisões e sentença |           |           |                  |                      | 2  | ☆ 💬 |
|------------------------------|---------------------------------------------------------|-------------------|-----------|-----------|------------------|----------------------|----|-----|
|                              | Nome \$                                                 | Status            | Páginas 🖨 | Tamanho 🖨 | Autor \$         | Última modificação 🖨 | De |     |
|                              | 4.1 Protocolo na Secretaria                             |                   |           |           | Lilian Bertolani | 22 jan. 2024 16:48   |    | ☆ 💬 |
|                              | 4.2 Protocolo de publicação imediata                    |                   |           |           | Lilian Bertolani | 22 jan. 2024 16:48   |    | ☆ 💮 |
|                              | 4.3 Financeiro Mediador                                 |                   |           |           | Lilian Bertolani | 22 jan. 2024 16:48   |    | ☆ 💬 |

Existem 3 opções de protocolo, sendo duas para envio de comunicações às partes e uma para o departamento financeiro. A pasta para *upload* deve ser escolhida pelos Mediadores, considerando as características do caso concreto (finalidade do documento e fase do procedimento), conforme indicado a seguir.

#### a) Protocolo na Secretaria

Os arquivos carregados na pasta "Protocolo na Secretaria" são movidos para a pasta "Consulta ao Procedimento" pela Secretaria, após análise do documento e checagem do *status* do caso.

A utilização desta pasta é recomendada especialmente para documentos importantes, como atas, que demandam revisão. Nestes casos, a Secretaria poderá apoiar o Mediador fazendo uma breve análise com relação aos aspectos formais do ato e até mesmo, se necessário, reter o envio do arquivo caso esteja pendente eventual complementação de custas pelas partes.

Para fazer o Protocolo na Secretaria, basta clicar na pasta "**Mediador**" e, na sequência, em "**Protocolo na Secretaria**", conforme indicado acima, e fazer o *upload* do(s) arquivo(s) clicando em "**Carregar**" e a seguir "**Arquivos**", conforme indicado abaixo:

| Carregar -<br>Arquivos | Ação - | Visualizar <del>-</del> |              |               |               |              | Procurar | e filtrar esta past | ta<br>~ | ☆ | • |
|------------------------|--------|-------------------------|--------------|---------------|---------------|--------------|----------|---------------------|---------|---|---|
|                        | Nome ≑ | F                       | Páginas<br>≑ | Tamanho<br>\$ | Autor \$      | Última modif | īcação 🗢 | De 🌲                |         |   |   |
| 4                      |        |                         |              |               |               |              |          |                     |         |   | Þ |
|                        |        |                         |              | Nenhum arq    | uivo ou pasta |              |          |                     |         |   |   |

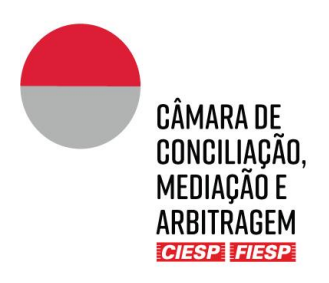

Na sequência, clique em "**Procurar**" e selecione o(s) arquivo(s) desejado(s), conforme indicado abaixo:

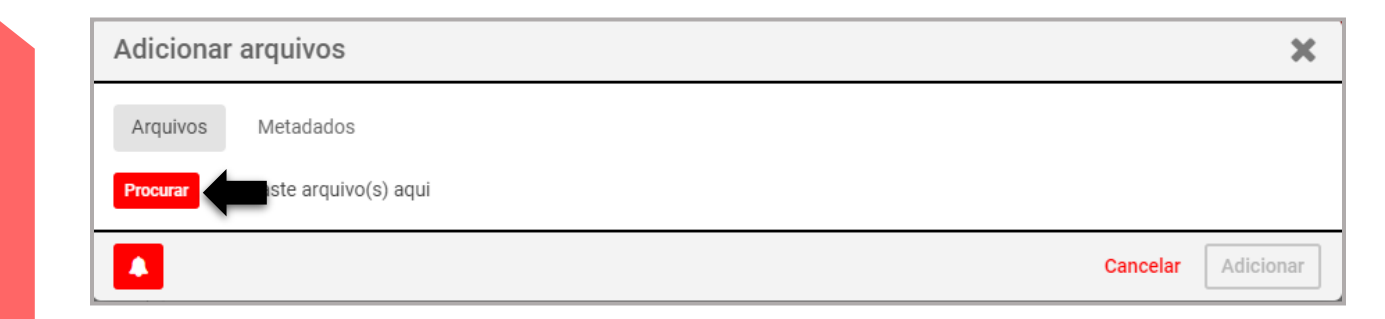

Após a conclusão do carregamento do(s) arquivo(s), clique em "Adicionar", conforme indicado abaixo:

| Adicionar arquivos                  | ×                  |
|-------------------------------------|--------------------|
| Arquivos Metadados                  |                    |
| Procurar ou arraste arquivo(s) aqui |                    |
| Recibo.docx<br>0.01MB   Renomear    | concluído ×        |
|                                     | Cancelar Adicionar |

**IMPORTANTE**: Para carregar vários documentos de uma só vez ou um volume grande de dados é recomendável utilizar uma pasta zipada para o update. Com este recurso o usuário evita que o sistema dispare vários e-mails de confirmação de recebimento, pois, por padrão do sistema, a plataforma como regra emite um e-mail de confirmação para cada arquivo recebido.

O Mediador receberá no e-mail cadastrado no Portal a confirmação do protocolo realizado, conforme o modelo abaixo:

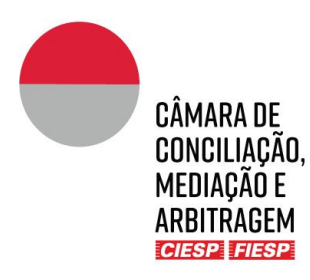

| Prezado(a),                                                                                          |                                     |
|----------------------------------------------------------------------------------------------------|-------------------------------------|
|                                                                                                    |                                     |
| Informamos sobre o protocolo do documento CARTILHA_CAM                                               | ARA_VF, nesta data.                 |
| Para acessá-lo, clique aqui.                                                                         |                                     |
| Atenciosamente,                                                                                      |                                     |
| Secretaria da Câmara Ciesp/Fiesp                                                                     |                                     |
| THE ABOVE LINKS CONTAIN SENSITIVE DETAILS THAT AR<br>PLEASE DO NOT FORWARD THIS EMAIL TO ANYONE ELSE | E SPECIFIC TO YOUR USER ACCOL<br>E. |
| For technical and user support please email the Administrator.                                       |                                     |
| Kind regards,                                                                                        |                                     |
| Centro das indústrias do Estado de São Paulo                                                         |                                     |

Atenção: o remetente das mensagens é notificacao@cmasp.com.br. Caso não esteja recebendo as mensagens do sistema, verifique sua caixa de *spam* e, havendo dúvidas, contate a Secretaria da Câmara pelo telefone (11) 3549 3240.

Para visualizar o documento protocolado basta clicar no *link* indicado no e-mail ou acessar a pasta "Protocolos na Secretaria" dentro da pasta "Tribunal Arbitral" no Portal do caso.

#### b) Protocolo de publicação imediata

Os arquivos carregados na pasta "Protocolo de publicação imediata" são movidos para a pasta "Consulta ao Procedimento" imediatamente após o *upload*, sem intervenção humana da Secretaria. Assim, uma vez que o arquivo é carregado, ele é movido automaticamente para os autos do procedimento e todos os envolvidos no caso recebem um aviso sobre a juntada do novo documento e sua disponibilidade para consulta.

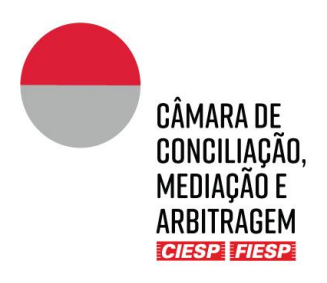

A utilização desta pasta é recomendada especialmente para os documentos que demandam divulgação imediata/urgente ou que não demandam análise prévia pela Secretaria da Câmara.

Para fazer o Protocolo de publicação imediata, basta clicar na pasta "Mediador" e, na sequência, em "Protocolo de publicação imediata", fazer o upload do(s) arquivo(s) clicando em "Carregar" e a seguir "Arquivos", seguindo os mesmos procedimentos listados no item anterior.

### c) Envio de documentos para o departamento financeiro da Câmara

Para fazer o envio de documentos para o departamento financeiro da Câmara, basta clicar na pasta "**Mediador**" e, na sequência, em "**Financeiro Mediador**", conforme indicado acima, e fazer o *upload* do(s) arquivo(s) clicando em "**Carregar**" e a seguir "**Arquivos**", conforme indicado abaixo:

|   | Carregar -<br>Arquivos |        | Ação - | 'isualizar 🗸 |               |               |               |             | Procurar  | e filtrar esta | a pasta | ☆ | <b>▼</b> |
|---|------------------------|--------|--------|--------------|---------------|---------------|---------------|-------------|-----------|----------------|---------|---|----------|
|   |                        | Nome 🜲 |        |              | Páginas<br>\$ | Tamanho<br>\$ | Autor \$      | Última modi | ficação 韋 | De 🜲           |         |   |          |
| L | 4                      |        |        |              |               |               |               |             |           |                |         |   | •        |
| L |                        |        |        |              |               | Nenhum arq    | uivo ou pasta |             |           |                |         |   |          |

Na sequência, clique em "**Procurar**" e selecione o(s) arquivo(s) desejado(s), conforme indicado abaixo:

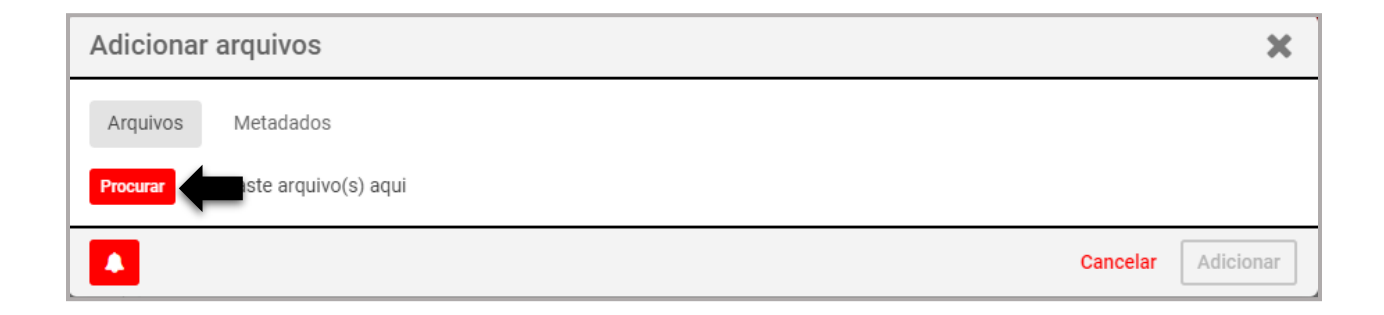

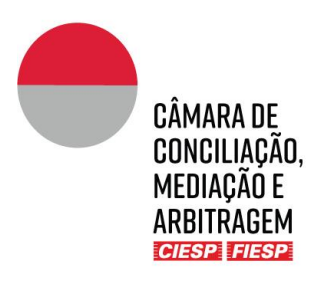

Após a conclusão do carregamento do(s) arquivo(s), clique em "Adicionar", conforme indicado abaixo:

| Adicionar arquivos                  | ×                  |
|-------------------------------------|--------------------|
| Arquivos Metadados                  |                    |
| Procurar ou arraste arquivo(s) aqui |                    |
| Recibo.docx<br>0.01MB   Renomear    |                    |
|                                     | Cancelar Adicionar |

O Mediador receberá no e-mail cadastrado no Portal a confirmação do protocolo realizado, conforme o modelo abaixo:

|                        | CÂMARA DE<br>Conciliação,<br>Mediação e<br>Arbitragem<br>Giesp Feesp                                      |
|------------------------|----------------------------------------------------------------------------------------------------|
| Prezado(a),            |                                                                                                    |
| Informamos             | sobre o protocolo do documento CARTILHA_CAMARA_VF, nesta data.                                            |
| Para acessá            | -lo, clique aqui.                                                                                         |
| Atenciosame            | inte,                                                                                                    |
| Secretaria d           | a Câmara Ciesp/Fiesp                                                                                      |
| THE ABOVE<br>PLEASE DO | LINKS CONTAIN SENSITIVE DETAILS THAT ARE SPECIFIC TO YOUR USER ACCOUNT FORWARD THIS EMAIL TO ANYONE ELSE. |
| For technical          | and user support please email the Administrator.                                                          |
|                        |                                                                                                    |
| Kind regards           |                                                                                                    |

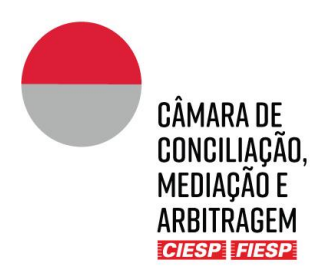

Atenção: o remetente das mensagens é notificacao@cmasp.com.br. Caso não esteja recebendo as mensagens do sistema, verifique sua caixa de *spam* e, havendo dúvidas, contate a Secretaria da Câmara pelo telefone (11) 3549 3240.

### IMPORTANTE!

O arquivo ficará disponível na pasta financeira do Mediador para acesso pela Secretaria da Câmara.

Cada Mediador (se houver co-mediação) terá uma pasta financeira privativa, não acessível aos demais Mediadores.

Solicitamos que nenhum arquivo seja excluído ou substituído da pasta financeira sem prévia comunicação com a Secretaria da Câmara.

Caso o departamento financeiro da Câmara precise enviar algum documento aos Mediadores, eles serão carregados na mesma pasta para facilitar a consulta e centralização

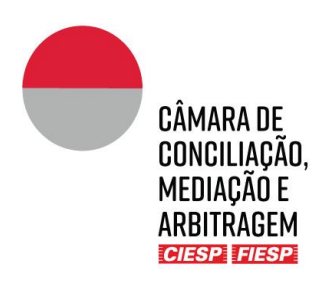

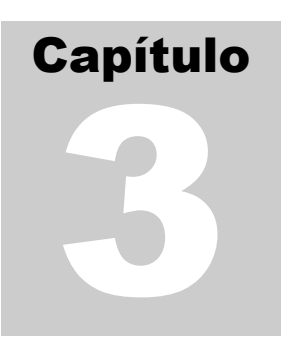

# 3. Intimação dos atos do procedimento

Os envolvidos no procedimento (pessoas cadastradas no Portal) serão comunicados de todos os atos do procedimento, tais como comunicações da Secretaria da Câmara, manifestações e documentos da contraparte, <u>exclusivamente</u> por meio do Portal, com sua publicação na pasta "1 Consulta ao procedimento".

Sempre que um documento é publicado via sistema ou pela Secretaria da Câmara na pasta "1. Consulta ao procedimento", todos os envolvidos são notificados por e-mail, conforme o modelo abaixo:

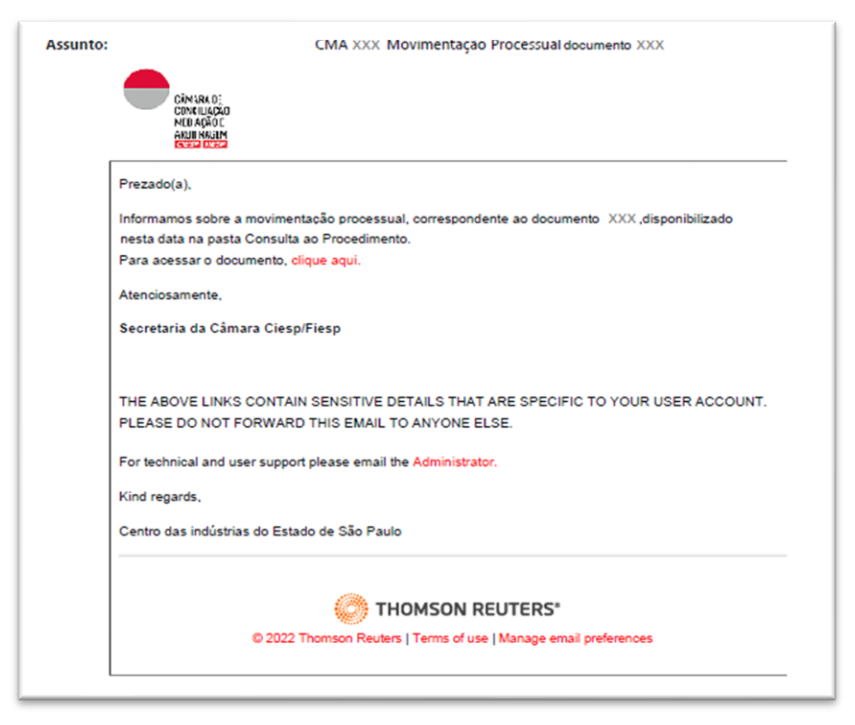

<u>Atenção:</u> será automaticamente enviado um e-mail para <u>cada arquivo</u> submetido à pasta "1. Consulta ao procedimento" e o remetente das mensagens é notificacao@cmasp.com.br. Caso não esteja recebendo as mensagens do sistema, verifique sua caixa de *spam* e, havendo dúvidas, contate a Secretaria da Câmara pelo telefone (11) 3549 3240.

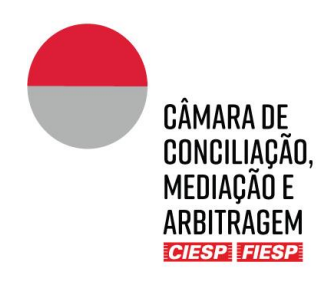

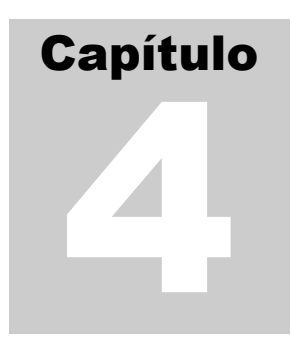

## 4. Consultas e Informações Gerais

### a) Consulta ao procedimento

Para consultar um procedimento, é necessário que o usuário esteja cadastrado no Portal (Capítulo 2).

Uma vez logado no Portal, na lateral esquerda constará a aba "**Sites**", que apresentará a lista de todos os casos nos quais o usuário está envolvido (seja como parte, advogado, Mediador ou Árbitro) e as atividades recentes de cada caso. Cada *site* corresponde a um procedimento.

Para acessar o caso, basta clicar no respectivo site, conforme indicado abaixo:

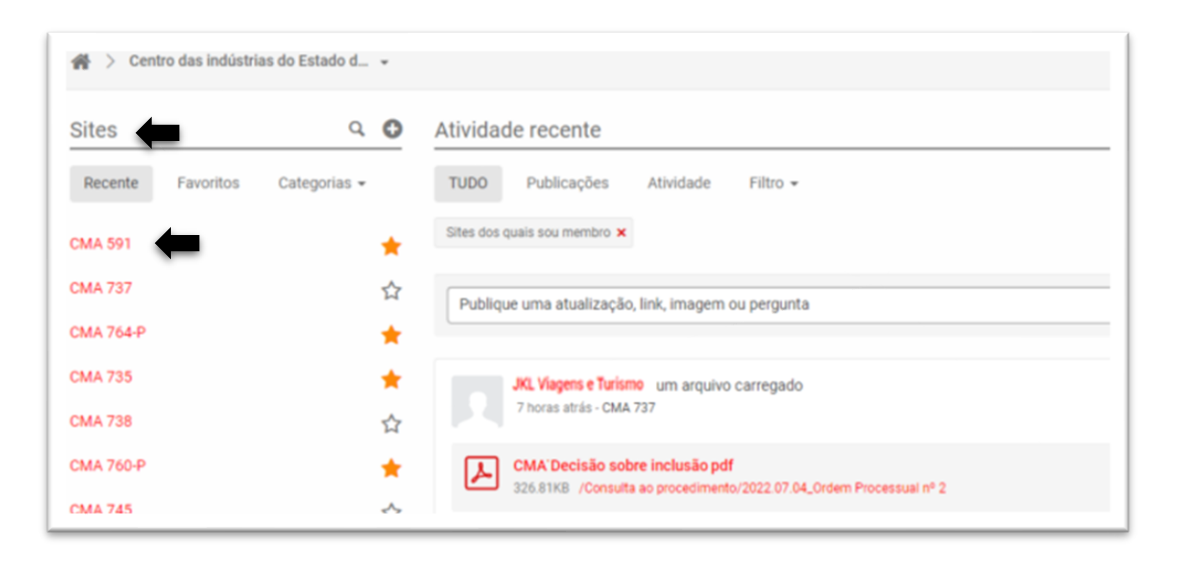

O Portal do caso abrirá automaticamente na aba "Informações gerais". Clique na aba "Consulta ao Procedimento" e, a seguir, em "Lista de documentos", conforme indicado abaixo:

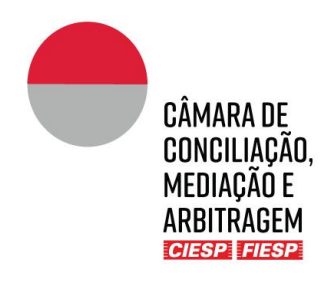

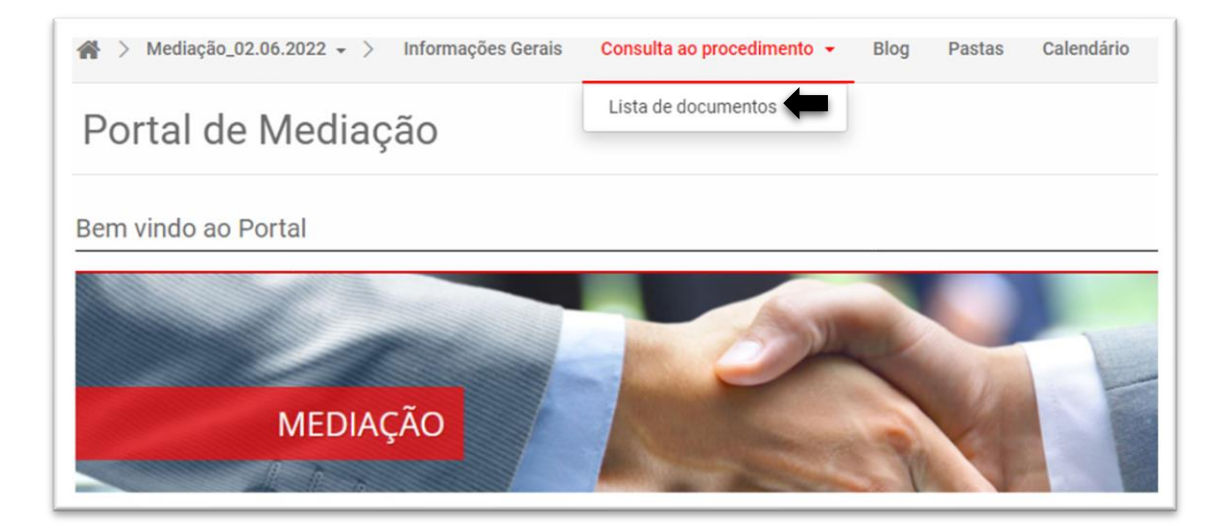

Serão vizualizados os documentos do procedimento constantes da pasta "1 Consulta ao Procedimento" que apresentará os documentos que foram publicizados para todos os envolvidos, conforme exemplo abaixo:

| 🖀 > CMA 2022 v2 🗸 > Informações                                | s Gerais Pr                           | otocolo 👻 Consulta ao procedimento 👻                                                | Informa      | ções do caso | <ul> <li>Dados cadastrais +</li> </ul> | Pastas Calendário             |          |
|----------------------------------------------------------------|---------------------------------------|-------------------------------------------------------------------------------------|--------------|--------------|----------------------------------------|-------------------------------|----------|
| Coultar                                                        | Ação -<br>1 Consulta<br>Todos os arqu | Visualizar -<br>a ao procedimento -<br>vivos e manifestações recebidos e circulados |              |              |                                        | Procurar e filtrar esta pasta | ▼<br>₽ ☆ |
| CMA 2022 v2<br>1 Consulta ao procedimento (5)<br>2 Regulamento |                                       | Nome \$                                                                             | Páginas<br>¢ | Tamanho<br>≑ | Autor ≑                                | Última modificação 🖨 🛛 De 🖨   |          |
| Recente     Favoritos                                          |                                       | 1.1 TermoDeArbitragem_CMA2022V2.do<br>cx ♥<br>v1 Novo                               | 1            | 11.99KB      | Lilian Bertolani                       | 20 dez 2021 15:55             | ☆ …      |
| Anexos                                                         |                                       | 1.2 CONVITE-ELETRONICONATAL-CIES<br>P (1).jpg                                       | 1            | 339.99KB     | Lilian Bertolani                       | 21 dez 2021 10:19             | ☆ 💬      |
|                                                                |                                       | 1.3 logo-camara-de-conciliacao-assinado.<br>jpg ♥<br>v1 live                        | 1            | 98.66KB      | Lilian Bertolani                       | 21 dez 2021 12:12             | ☆ …      |

Os documentos são apresentados em ordem cronológica de protocolo e são numerados automaticamente pelo sistema. No entanto, a forma de visualização pode ser modificada utilizandose os filtros da barra, como por ordem de autor, por exemplo:

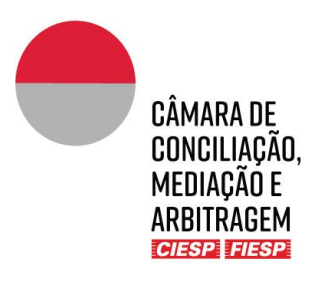

| 1 Consulta<br>Todos os arqu | ao procedimento –<br>ivos e manifestações recebidos e circulados |              |              | L        |                      |       | ×× | ☆ 💬 |
|-----------------------------|------------------------------------------------------------------|--------------|--------------|----------|----------------------|-------|----|-----|
|                             | Nome \$                                                          | Páginas<br>≑ | Tamanho<br>🗢 | Autor \$ | Última modificação 🌲 | De \$ |    |     |

### b) Consulta às Regras Aplicáveis

Para acesso rápido às regras aplicáveis ao procedimento (regulamento, tabela de custas e resoluções), clique na aba **"Atos Normativos"** na barra de navegação:

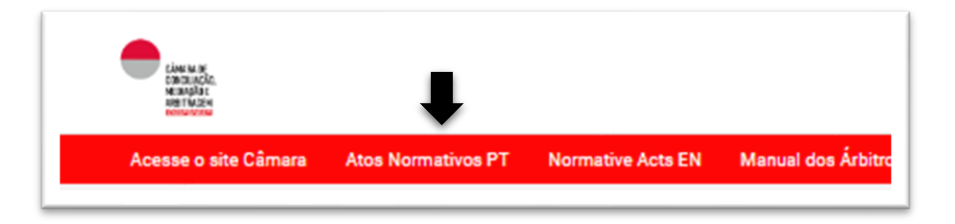

### c) Informações gerais

A aba "**Informações gerais**" traz os nomes dos participantes do procedimento e seus e-mails. É essencial que em caso de qualquer atualização nos dados cadastrais a Secretaria seja comunicada pelos advogados das Partes de forma imediata.

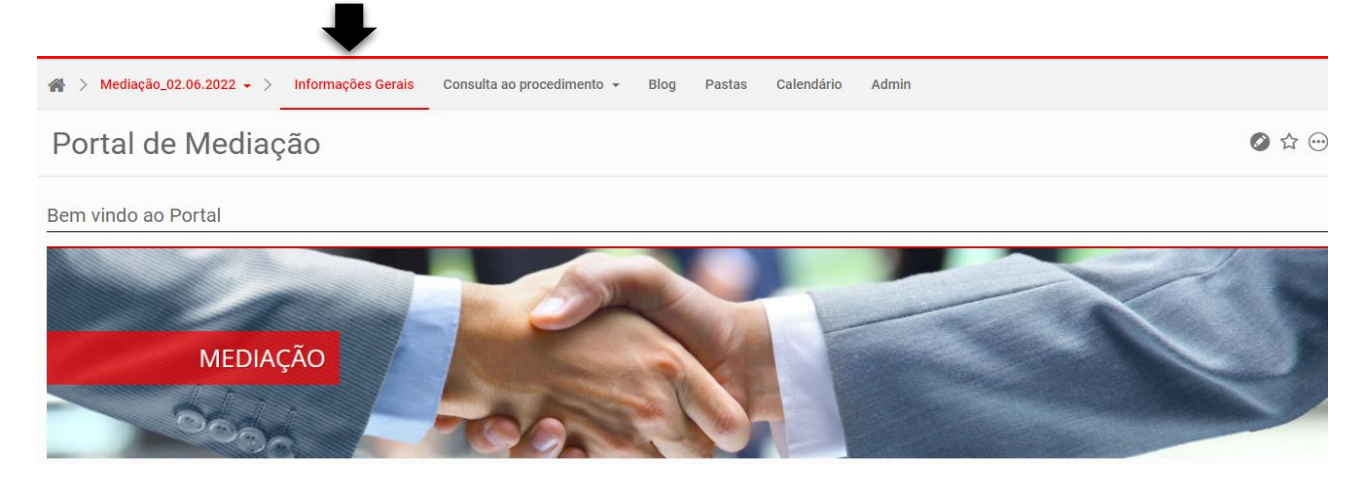

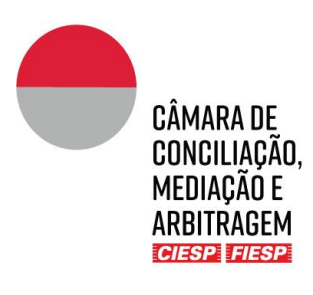

| Solicitante                           | Solicitado                                         | Mediador                                 | Case Manager                                                          |
|---------------------------------------|----------------------------------------------------|------------------------------------------|-----------------------------------------------------------------------|
| Ricardo Souza<br>exemplo @hotmail.com | JKL Viagens e Turismo Ltda<br>exemplo @hotmail.com | Cecília Meireles<br>exemplo @gmail.com   | Aaron Hwang<br>aaron.hwang@ciesp.com.br                               |
| Advogados                             | Advogados                                          | Comediador                               | Departamento Financeiro                                               |
| Pedro<br>pedro @gmail.com             | Paula Silva<br>exemplo @hotmail.com                | João Pereira<br>pereirajpjoao@bol.com.br | Claudio Miranda<br>cma.adm@ciesp.com.br<br>Escritório:+55 11 35493562 |

Logo abaixo das informações das pessoas estará um atalho para os "Últimos documentos protocolados" que foram compartilhados na pasta "1. Consulta ao Procedimento, conforme indicado abaixo:

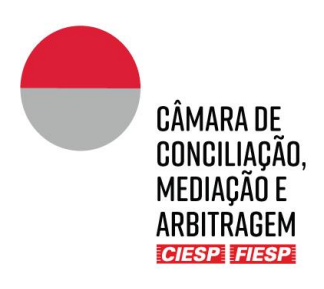

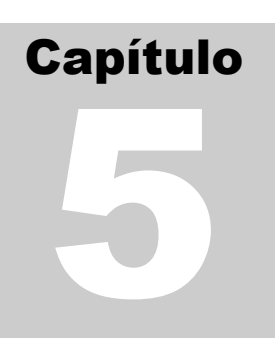

### 5. Dados de contato e informações para a Secretaria

Para o bom andamento do procedimento, é essencial que os dados estejam sempre atualizados, especialmente telefones e e-mails.

Caso necessite atualizar dado cadastral, envie uma mensagem para o *Case Manager* responsável pelo caso por meio do ícone de envelope, localizado no canto superior direito do Portal e selecione "**Nova mensagem**", conforme figura abaixo:

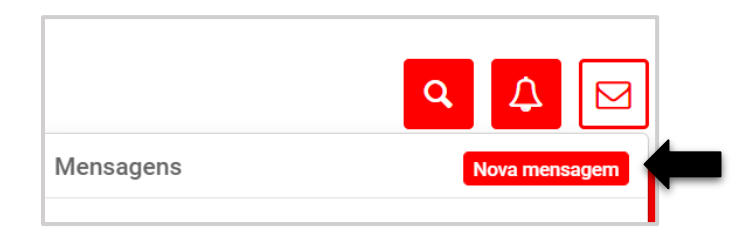

Insira o nome do *Case Manager* no campo "**Destinatários**". Na mensagem, identifique todos os procedimentos nos quais o dado deve ser inserido ou alterado. Finalizado o texto da mensagem, clique no botão "**Enviar**".

| Nova mensagem                                                                | ×    |
|------------------------------------------------------------------------------|------|
| Destinatários                                                                |      |
| Aaron Hwang ×                                                                |      |
| Mensagem                                                                     |      |
| Preciso atualizar meu e-mail nos contatos do caso CMA 2022: rmld@uol.com.br. |      |
| Muito obrigado.                                                              |      |
|                                                                              |      |
| Utilize @ para mencionar pessoas ou grupos e # para adicionar etiquetas      |      |
|                                                                              |      |
| S A Cancelar Env                                                             | viar |

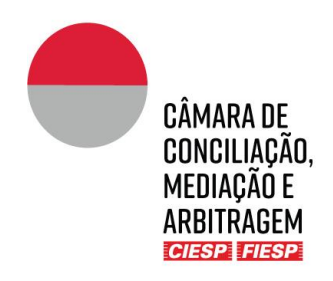

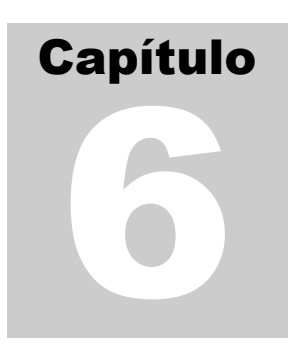

## 6. Blog – Comunicações informais

A ferramenta "blog" permite que o Mediador, a Secretaria da Câmara e as Partes se comuniquem de forma menos formal para definição de temas como agendamento de reuniões e orientações em geral. Isso permite a centralização das informações, sem que sejam necessários e-mails ou uso de outros aplicativos para a definição de questões mais simples.

Para utilizar a ferramenta e criar uma nova conversa, clique sobre a aba "Blog" e "Adicionar publicação":

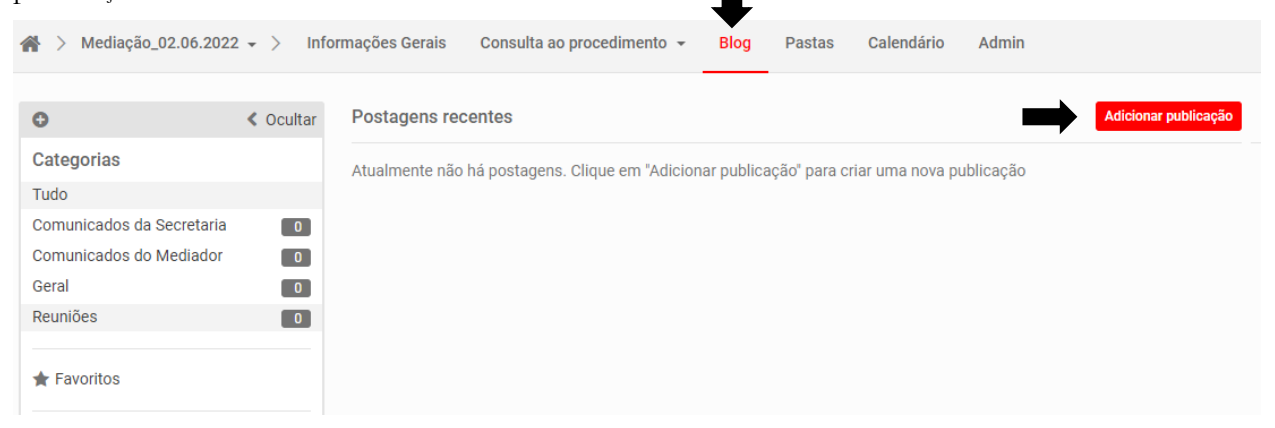

Preencha os dados solicitados com:

| l itulo da                     | amensagem                                                |                                            | Cancelar Salva |
|--------------------------------|----------------------------------------------------------|--------------------------------------------|----------------|
| Conteúdo /                     | Anexos Configurações                                     |                                            |                |
| Formata •                      | Estilo - Fonte - Tamanho - A-                            | - B I U S x* x₂   ≔ ≔   = = = =            |                |
| ce og 🏴 🖬                      |                                                          | 🗠 🥕 🗮 🙂 Ω 🛤 🖼 ី 🐺 I_x 🗊 🔍 🖏 🙆 Código-Fonte |                |
|                                | Taula da margaren a                                      |                                            |                |
|                                | l exto da mensagem                                       |                                            |                |
| as                             | l exto da mensagem                                       |                                            |                |
| gs                             |                                                          |                                            |                |
| gs<br>otificações              | Respeitar as preferências de e-mail do u •               | Status Publicado 🔹                         |                |
| gs<br>ptificações<br>itegorias | Respeitar as preferências de e-mail do u   O Selecionado | Status Publicado 🔹                         |                |

Não é necessário preencher o campo tag.

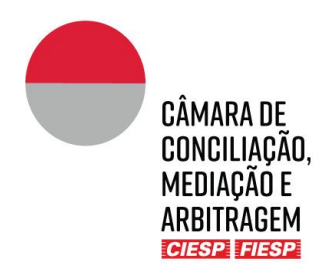

Em "Notificações", escolha a opção enviar e-mail imediato a todos os usuários para que todos os envolvidos no caso sejam notificados:

| [            | Respeitar as preferências de e-mail do usuário                                          |
|--------------|-----------------------------------------------------------------------------------------|
|              | Enviar e-mail imediato a todos os usuários                                              |
| Tags         | Cancelar todas as notificações por e-mail<br>Suprimir todas as notificações e atividade |
| Notificações | Respeitar as preferências de e-mail do u 🔺                                              |

Em "**Categorias**" escolha a mais adequada ao caso concreto, lembrando que a Secretaria pode cadastrar novas categorias caso seja orientada pelo Mediador:

| 🗌 Comunicados da Secretaria |
|-----------------------------|
| Comunicados do Mediador     |
| 🗌 Geral                     |
| 🗌 Reuniões                  |
| 0 Selecionado               |

Em "Status" selecione a opção Publicado para que a mensagem seja disponibilizada imediatamente:

Para responder a uma conversa já iniciada, basta selecionar o tema desejado em "Categorias":

| 🗌 Comunicados da Secretaria |
|-----------------------------|
| 🗌 Comunicados do Mediador   |
| 🗌 Geral                     |
| 🗌 Reuniões                  |
| 0 Selecionado               |

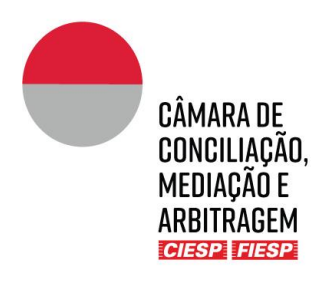

#### Clique no botão "leia mais":

| Comunicados do Mediador                                                                     | Adicionar publicação |
|---------------------------------------------------------------------------------------------|----------------------|
| Reunião conjunta<br>de Lilian Bertolani LIGADO 04 jul 2022 17:20 em Comunicados do Mediador |                      |
| Reunião conjunta em 27.06, 14 horas, segue o link zoom: xxxxxxxxxxxxxxxxxxxxxxxxxxxxxxxxxxx |                      |

Adicione um comentário na caixa de texto:

| Reunião conjunta                                                                            |  |
|---------------------------------------------------------------------------------------------|--|
| de Lilian Bertolani LIGADO 04 jul 2022 17:20 em Comunicados do Mediador                     |  |
| Reunião conjunta em 27.06, 14 horas, segue o link zoom: xxxxxxxxxxxxxxxxxxxxxxxxxxxxxxxxxxx |  |
| Categoria (1)                                                                               |  |
| E Comunicados do Mediador                                                                   |  |
| Curtir   Comente                                                                            |  |
| Adicione um comentário                                                                      |  |

#### Clique no botão "**Publicar**":

| Concordo com a data e horário propostos.                                |                   |
|-------------------------------------------------------------------------|-------------------|
| Utilize @ para mencionar pessoas ou grupos e # para adicionar etiquetas | Cancelar Publicar |

Todos os envolvidos no caso serão notificados por e-mail da mensagem postada, conforme exemplo abaixo:

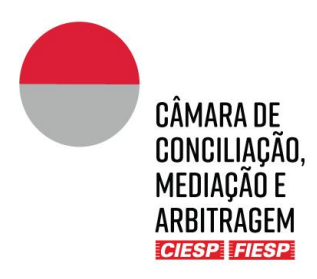

| CÂMARA DE<br>CONCILIAÇÃO,<br>MEDIAÇÃO E<br>ARBITRAGEM<br>ICIESTA ISTESTA                                                              |
|----------------------------------------------------------------------------------------------------|
| CMA 1                                                                                                    |
| Agatha commented on Audiência de apresentação do caso on 30 May 2022 at 19:42                                                         |
| Comment:                                                                                                    |
| Concordo com a lista de participantes                                                                                                 |
| THE ABOVE LINKS CONTAIN SENSITIVE DETAILS THAT ARE SPECIFIC TO YOUR USER ACCOUNT.<br>PLEASE DO NOT FORWARD THIS EMAIL TO ANYONE ELSE. |
| For technical and user support please email the Administrator.                                                                        |
| Kind regards,                                                                                                    |
| Centro das indústrias do Estado de São Paulo                                                                                          |

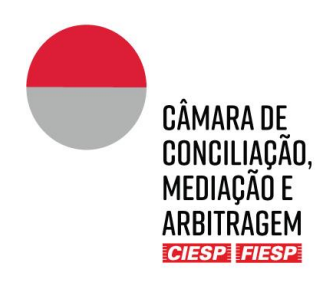

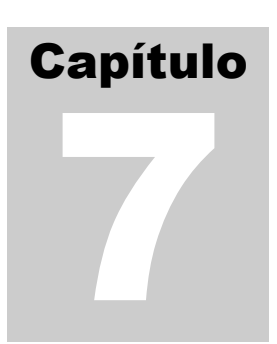

## 7. Consulta ao Calendário do procedimento

A aba "**Calendário**" pode ser utilizada para a inserção dos prazos definidos no cronograma do procedimento, a critério do Mediador. Caso haja a opção pela utilização, a Secretaria fará os agendamentos, que poderão ser consultados por todos os envolvidos.

|            | ntormações Gerais Consulta ao procedimento - Blog Pastas Calendário Admin |        |      |             |               |         |           |    |             |           |          |        |          |                       |
|------------|---------------------------------------------------------------------------|--------|------|-------------|---------------|---------|-----------|----|-------------|-----------|----------|--------|----------|-----------------------|
|            |                                                                           |        |      |             | < 0           | Ocultar | Adicionar |    | Lista dia S | emana Mês |          |        | Pesquise | e pelo título ou loca |
| G          | July 2022 🕥                                                               |        |      | July 2022 🔊 | July 2022 📓 📓 |         |           |    |             |           | 🔇 hoje 🧲 |        |          |                       |
| Mon        | Tue                                                                       | Wed    | Thu  | Fri         | Sat           | Sun     |           |    |             |           |          |        |          |                       |
|            |                                                                           | 29     |      | 01          | 02            | 03      | Monday    |    | Tuesday     | Wednesday | Thursday | Friday | Saturday | Sunday                |
| 04         | 05                                                                        | 06     | 07   | 08          | 09            | 10      |           | 27 | 28          | 29        | 30       | 01     | 02       | 03                    |
| 11         | 12                                                                        | 13     | 14   | 15          | 16            | 17      |           |    |             |           |          |        |          |                       |
| 18         | 19                                                                        | 20     | 21   | 22          | 23            | 24      |           |    |             |           |          |        |          |                       |
| 25         | 26                                                                        | 27     | 28   | 29          | 30            | 31      |           | 04 | 05          | 06        | 07       | 08     | 09       | 10                    |
| 01         | 02                                                                        | 03     | 04   | 05          | 06            | 07      |           |    |             |           |          |        |          |                       |
| Categorias |                                                                           |        |      |             |               |         |           |    |             |           |          |        |          |                       |
| Tudo       |                                                                           |        |      |             |               |         |           | 11 | 12          | 13        | 14       | 15     | 16       | 17                    |
| R          | euniã                                                                     | o Conj | unta |             |               | 0       |           |    |             |           |          |        |          |                       |

Ressalte-se que a Secretaria incluirá no calendário <u>apenas</u> os prazos fixados em datas certas, como fonte de apoio para os envolvidos, ou <u>excepcionalmente</u>, os prazos em dias corridos ou úteis, cuja contagem seja confirmada e autorizada a publicação pelo Mediador.

É de inteira e exclusiva responsabilidade das Partes *(i)* a contagem de eventuais prazos em dias corridos ou úteis; e *(ii)* o cumprimento dos prazos definidos pelo Mediador, ainda que, por alguma falha, não estejam indicados no "Calendário", desde que tenham sido comunicados às Partes por outro meio, como, por exemplo, oralmente em reunião ou em documento publicado na pasta "1. Consulta ao procedimento".